# Finalizing the Cart

When all the items are in the shopping cart and you have selected the shopping cart link.

→ 2009-04-24 BARKERCA 02 | 5 item(s), 661.15 USD

You will be directed to the *Shopping Cart*.

- 1. Rename your cart in the *Name this cart* field
- 2. Select Update
- 3. Review the items that are in your cart
- Proceed to Checkout 4. Select

| Name this cart: 201                                                                | Q <b>Cart</b> fo<br>10-12-16 BARK                            | r Catrina Fowler<br>KERCA 01                                                       | • Co                                                                                                    | ntinue Shopping     | 2 Item(:<br>estimated tax       | s) for a tota<br>su<br>, shipping & ha<br>Proceed to | l of <b>9.18</b> USD<br>hbtotal: 9.18 USD<br>ndling: 0.00 USD<br>O Checkout |
|------------------------------------------------------------------------------------|--------------------------------------------------------------|------------------------------------------------------------------------------------|----------------------------------------------------------------------------------------------------|---------------------|---------------------------------|------------------------------------------------------|-----------------------------------------------------------------------------|
| Have you made chan<br>Strategic / Sta<br>Purchasing Address<br>51 Taurus Drive Ste | ges? Update<br>aples more<br>1 <u>Edit</u><br>3C, Hillsborou | e info<br>gh, NJ 08844 US                                                          | 🚔   🖓 Help   Add Non-Catalog Item   Empty Car                                                                                                    | t Perform an action | on (0 items s                   | elected)                                             | ▼ Select All □                                                              |
|                                                                                    |                                                              | Product Description                                                                |                                                                                                    | l                   | Unit Price                      | Quantity                                             | Total 🗔                                                                     |
| Item added on<br>Feb 25, 2011<br>Add to Favorites<br>Remove<br>More Actions        | larger image                                                 | Advantus Grip-a-<br>Part Number<br>Manufacturer Info<br>Contract<br>Commodity Code | Strip Display Rail, 24"L x 1 1/2"H         AVT02000 (EA)         02000 - (Advantus)         P08-110(s) more info         University Wide Office Supplies change         44111907       P | ch                  | 6.46 USD<br>1, EA<br>ange price | 1<br>Update                                          | 6.46 USD                                                                    |
| Item added on<br>Feb 25, 2011<br>Add to Favorites<br>Remove<br>More Actions        | larger image                                                 | 3M Display Pocke<br>Part Number<br>Manufacturer Info<br>Contract<br>Commodity Code | t, Clear, 8 1/2" x 11"<br>MMMWL854C (EA)<br>WL854C - (3M)<br>P08-110(s) more info<br>University Wide Office Supplies change<br>60121143 β                                                | ch.                 | 2.72 USD<br>1, EA<br>ange price | 1<br>Update                                          | 2.72 USD 🗖                                                                  |

Proceed to Checkout

button you are ready to finalize your order. Once you have selected the There will be a ribbon across the top to help guide you through the steps.

| 🥝 General 😨 Shipping 💡 Billing | 🛕 Accounting Codes | 🤡 Internal Notes and Attachments | 🧟 External Notes and Attachments | 🛕 Final Review |
|--------------------------------|--------------------|----------------------------------|----------------------------------|----------------|
|                                |                    |                                  |                                  |                |

If all of the required information is defaulted, then you will see **Markov** for each section which means you are ready for your final review. If required information is not defaulted in your

profile, you will see *for those areas the errors must be corrected before proceeding to Final* Review.

Note: Depending on how your *Profile* is set up or how you started the cart will determine how the ribbon will appear.

### To add the missing required information

- 1. Select <sup>©</sup> Required field
  - 2. Select *Select from profile values* link; if you entered information into your profile.
  - 3. Select the information from the drop down list

Or

- 2. Select *Select from all values* link; if you didn't enter information into your profile
- 3. Then type in information in the search box and locate the information
- 4. Once the fields are all filled in
- 5. Select the **Save** button

Follow these steps for each area that is missing required information.

## To add Internal Notes and Attachments or External Notes and Attachments

- 1. Select the *Internal Notes and Attachments* or *External Notes and Attachments* section from the ribbon area.
- 2. To add a note select the **edit** button
- 3. Type the note in the note field
- 4. Select Save
- 5. To add an attachment select the <sup>add attachment...</sup> link
- 6. Select Browse...
- 7. Find the document and open
- 8. Select Save

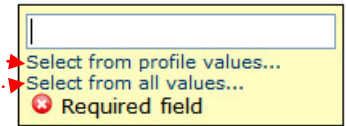

#### **Final Review**

Once you have added the required information, including added any attachments and notes, you are ready for the Final Review. Select the Final Review section of the ribbon

📀 General 📀 Shipping 🎅 Billing 😨 Accounting Codes 🎅 Internal Notes and Attachments 😨 External Notes and Attachments 🖉 Final Review Place Order

In this section, you can review all of the information for your requisition. You want to make sure that the correct index number(s), account and location codes are being used. Make sure the transaction date, ship to, requestor and contact information is correct.

In this area, you can add the quote number to be printed on the purchase order.

#### To add the **Quote Number**

- 1. Under the Supplier / Line Item Details area on the right side
- 2. Select edit
- 3. In the *Quote number* field type in the number
- 4. Select Save

| Sup          | plier only fields | ? X |
|--------------|-------------------|-----|
| Contract     |                   |     |
| PO Number    | To Be Assigned    |     |
| Quote number |                   |     |
|              | Save Cancel       |     |

Place Order

button, at the end of the After you have reviewed the information, select the ribbon. You will then see confirmation and your order will then go thru the approval stages.

|                                                                                                    | Requisition Information                                             | ? |  |  |  |
|----------------------------------------------------------------------------------------------------|---------------------------------------------------------------------|---|--|--|--|
| Congratulations! You have successfully submitted your request. If you need to view or print a copy, click Quick View a or view its status on the Approvals Tab.                                                                                                |                                                                     |   |  |  |  |
| Here is a summary of the requisition.<br>history search page.                                                                                                    | You can also retrieve this requisition at any time via the document |   |  |  |  |
| Requisition number                                                                                                    | 502951 view                                                         |   |  |  |  |
| Requisition status                                                                                                    | Pending                                                             |   |  |  |  |
| Cart name                                                                                                    | 2011-01-26 BARKERCA 01                                              |   |  |  |  |
| Requisition date                                                                                                    | 2/2/2011                                                            |   |  |  |  |
| Requisition total                                                                                                    | 19.98 USD                                                           |   |  |  |  |
| Number of line items                                                                                                    | 2                                                                   |   |  |  |  |
| <ul> <li>What would you like to do next? Here are links to some common actions.</li> <li>Search for another item</li> <li>View order history</li> <li>Check the status of an order</li> <li>Return to your home page</li> <li>Create new draft cart</li> </ul> |                                                                     |   |  |  |  |